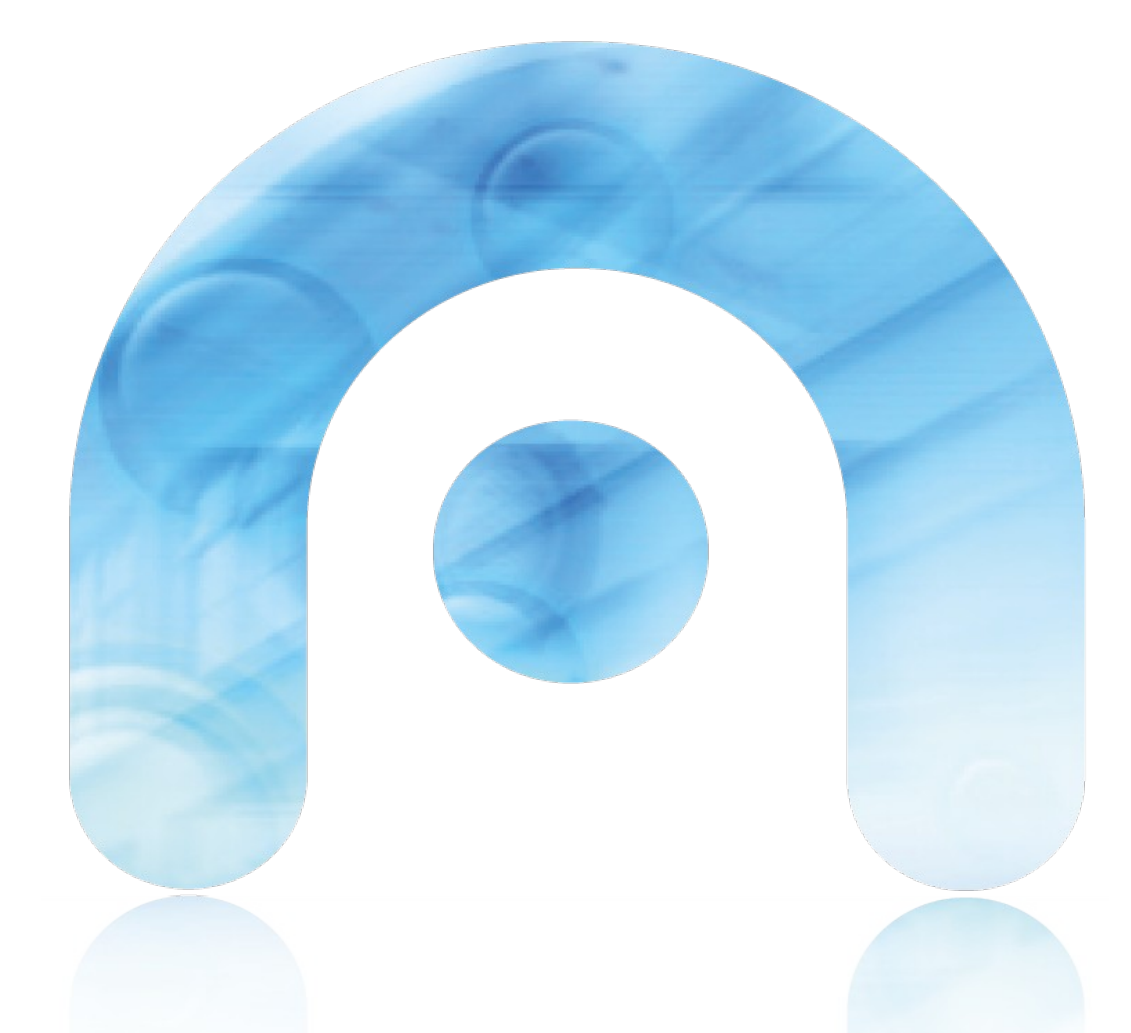

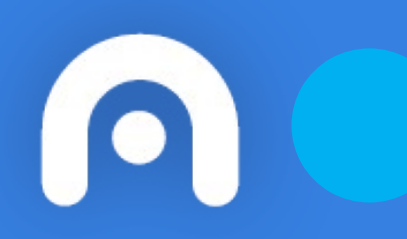

# Conexión Wifi con certificado FNMT en Android

Rede Corporativa da Xunta de Galicia

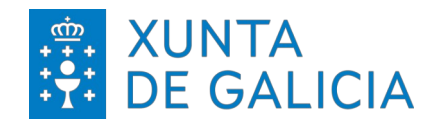

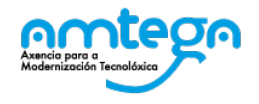

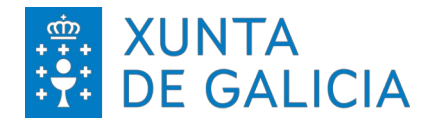

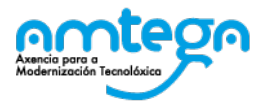

| CONTROL DE VERSIÓNS E DISTRIBUCIÓN |                                                                                   |    |                  |       |         |
|------------------------------------|-----------------------------------------------------------------------------------|----|------------------|-------|---------|
| NOME DO DOCUMENTO:                 | <b>DO DOCUMENTO:</b> Conexión Wifi con certificado FNMT en Android VERSIÓN: 01.00 |    |                  | 01.00 |         |
| COD. DO DOCUMENTO:                 |                                                                                   |    |                  |       |         |
| ELABORADO POR:                     | Centro de Xestión de Rede                                                         | D/ | DATA: 28/02/2024 |       | 02/2024 |
| VALIDADO POR:                      |                                                                                   | D  | DATA:            |       |         |
| APROBADO POR:                      |                                                                                   | D  | ATA:             |       |         |

| REXISTRO DE CAMBIOS |                                  |  |  |
|---------------------|----------------------------------|--|--|
| Versión             | 'ersión Causa da nova versión aj |  |  |
|                     |                                  |  |  |
|                     |                                  |  |  |
|                     |                                  |  |  |
|                     |                                  |  |  |
|                     |                                  |  |  |
|                     |                                  |  |  |

| LISTA DE DISTRIBUCIÓN (opcional) |                 |                          |  |
|----------------------------------|-----------------|--------------------------|--|
| Nome                             | Número de copia | Área/Centro/Localización |  |
|                                  |                 |                          |  |
|                                  |                 |                          |  |
|                                  |                 |                          |  |
|                                  |                 |                          |  |

#### CLÁUSULA DE CONFIDENCIALIDADE

Este documento é propiedade da AMTEGA (Axencia para a Modernización Tecnolóxica de Galicia). Deberá utilizar dito material exclusivamente para os servizos que foron acordados coa AMTEGA e que requiren necesariamente da súa utilización. Dito compromiso inclúe a prohibición da reprodución parcial ou total do material mencionado, por calquera medio ou método.

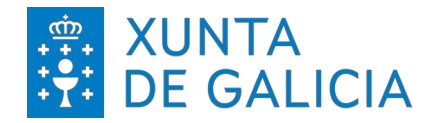

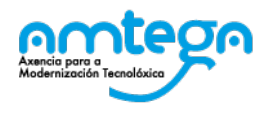

## Índice

| 1. INTRODUCIÓN                              | 4  |
|---------------------------------------------|----|
| 2. PROCESO DE CONEXIÓN                      | 5  |
| 3. PROCESO DE CONEXIÓN DISPOSITIVOS SAMSUNG | 8  |
| 4. CONDICIONS DE USO:                       | 11 |

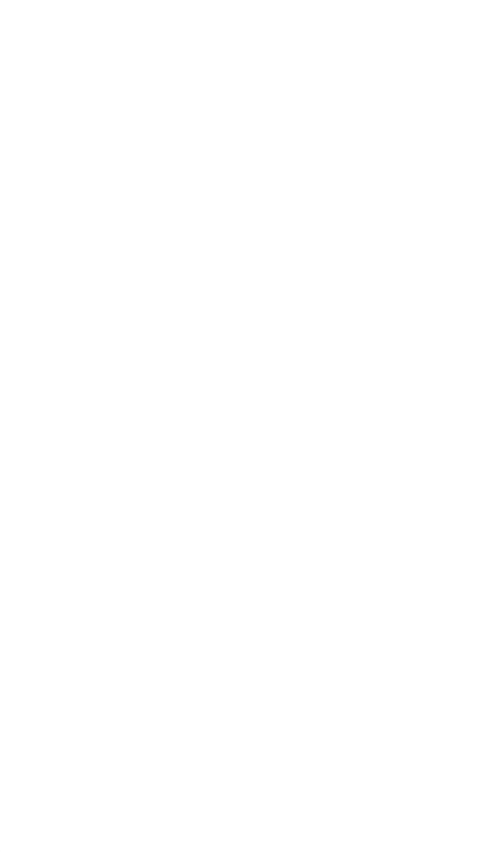

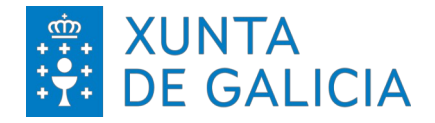

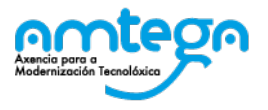

#### 1. INTRODUCIÓN

O obxectivo do presente documento é describir os pasos para realizar a conexión á rede sen fíos empregando un certificado dixital emitido pola Fábrica Nacional de Moeda e Timbre (FNMT) en dispositivos Android.

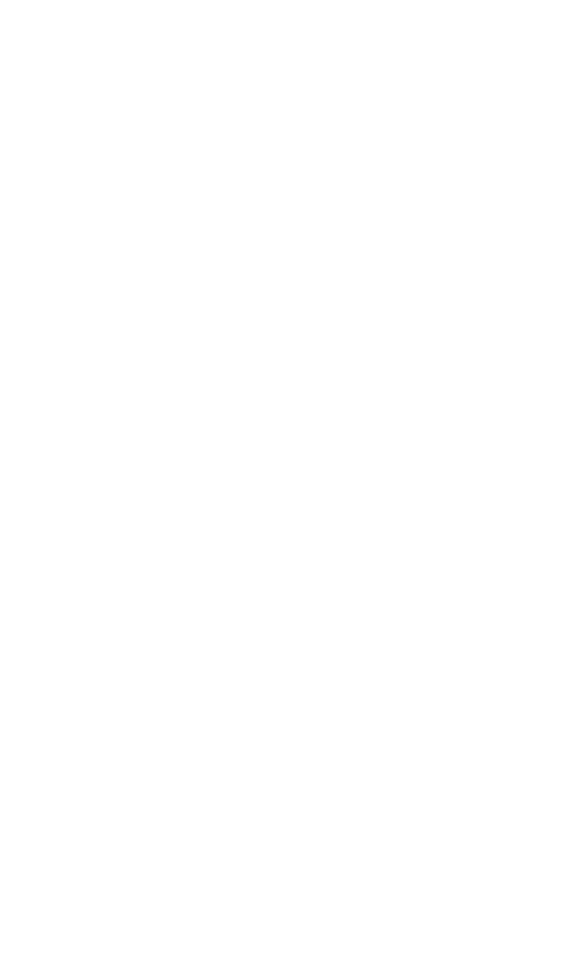

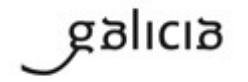

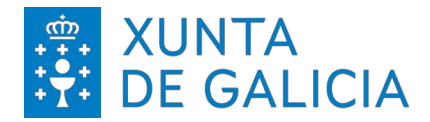

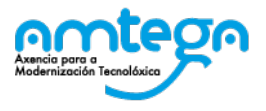

### 2. PROCESO DE CONEXIÓN

Primeiro precisamos instalar o certificado. En sistemas con Android, deberemos copiar o arquivo de certificado na raíz do directorio do noso almacenamento.

| Nombre                | Fecha modificación | Тіро              |
|-----------------------|--------------------|-------------------|
| 퉬 .android_secure     | 01/01/2013 1:02    | Carpeta de archiv |
| 퉬 Alarms              | 01/01/2013 0:00    | Carpeta de archiv |
| 퉬 Android             | 01/01/2013 0:00    | Carpeta de archiv |
| 퉬 baidu               | 20/08/2014 17:47   | Carpeta de archiv |
| 퉬 Certificados        | 06/11/2014 9:17    | Carpeta de archiv |
| 📙 CGS                 | 25/03/2014 12:39   | Carpeta de archiv |
| J DCIM                | 25/03/2014 21:18   | Carpeta de archiv |
| 퉬 Download            | 05/09/2014 11:15   | Carpeta de archiv |
| UOST.DIR              | 01/01/2013 1:02    | Carpeta de archiv |
| J Movies              | 01/01/2013 0:00    | Carpeta de archiv |
| January Music         | 01/01/2013 0:00    | Carpeta de archiv |
| J Notifications       | 01/01/2013 0:00    | Carpeta de archiv |
| 퉬 uno                 | 24/10/2014 10:57   | Carpeta de archiv |
| J Pictures            | 25/03/2014 13:34   | Carpeta de archiv |
| Podcasts              | 01/01/2013 0:00    | Carpeta de archiv |
| le Ringtones          | 13/06/2014 15:26   | Carpeta de archiv |
| 🔄 Certificado.p12.pfx | 08/09/2014 16:19   | Certificado de se |

A continuación, dirixímonos a *Ajustes*:

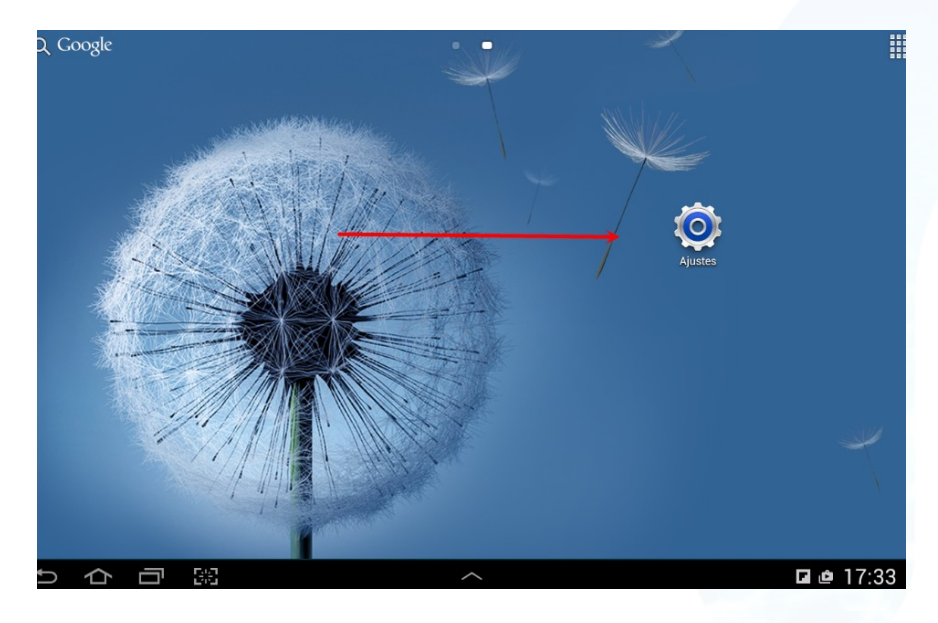

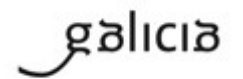

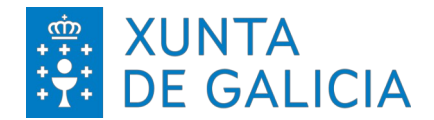

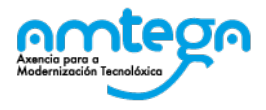

Na seguinte pantalla, entramos na sección de Seguridade e seleccionamos Instalar certificados dende SD.

| Ajustes                              |                                                                                                    |   |
|--------------------------------------|----------------------------------------------------------------------------------------------------|---|
| Modo de ahorro de energía            | Seguridad                                                                                          |   |
| Batería                              | Controles remotos                                                                                  |   |
| Administrador de aplicaciones        | Pág web Buscar mi móvil                                                                            |   |
| Personal                             | Contraseñas                                                                                        |   |
| 📀 Servicios de ubicación             | Hacer las contraseñas visibles                                                                     | V |
| Pantalla de bloqueo                  | Administración de dispositivo                                                                      |   |
| 🔒 Seguridad                          | Administradores de dispositivos<br>Ver o desactivar administradores de dispositivos                |   |
| A. Idioma e introducción             | Fuentes desconocidas<br>Permitir la instalación de aplicaciones de orígenes distintos a Play Store | M |
|                                      | Almacenamiento de credenciales                                                                     |   |
|                                      | Credenciales de confianza<br>Mostrar certificados CA de confianza                                  |   |
| Opia de seguridad y restablecimiento | Instalar certificados desde SD<br>Instalar certificados desde tarjeta microSD                      |   |
| Cuentas                              | Borrar credenciales                                                                                |   |
| 9 Google                             | Eliminar todos los certificados                                                                    |   |

Solicitaranos o contrasinal para incorporalo, escribímolo e pinchamos en Aceptar:

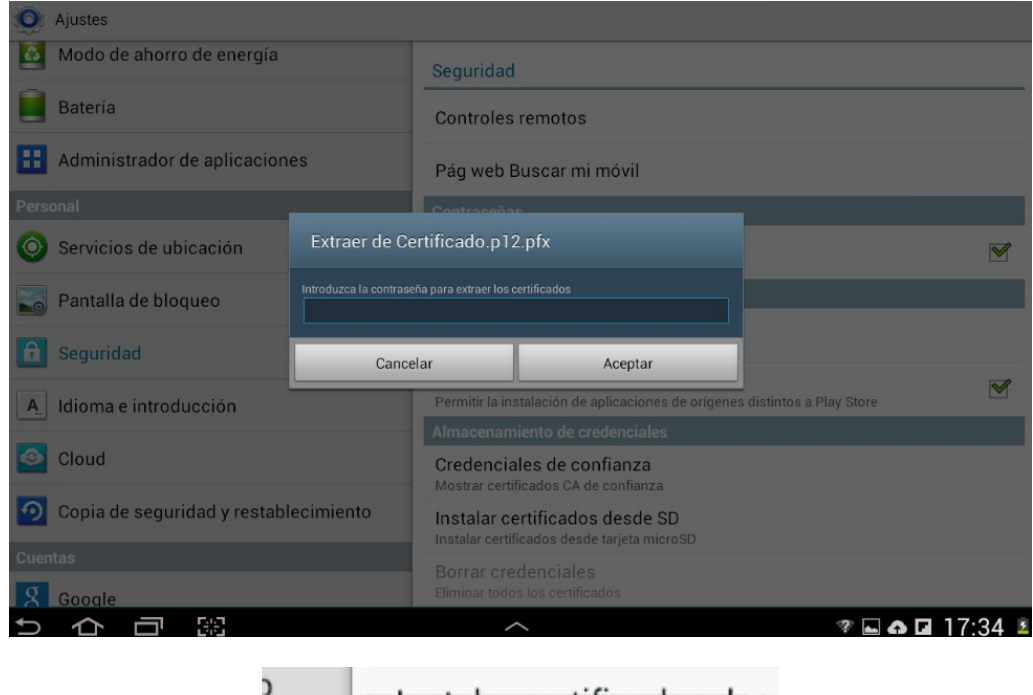

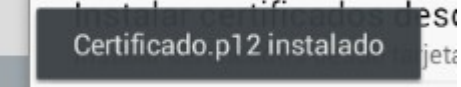

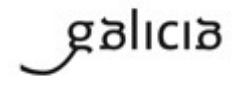

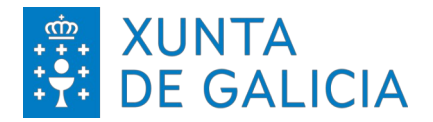

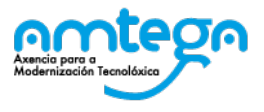

Para conectarnos á rede, dirixímonos a *Axustes* e, a continuación, a *Redes inalámbricas*. Seleccionamos a rede *ED-Externos* e configuramos o perfil. Completaremos os campos do seguinte xeito.

| ED-Externo              | S        |
|-------------------------|----------|
| Método EAP              |          |
| TLS                     |          |
| Autenticación de fase 2 |          |
| Ninguno                 |          |
| Certificado CA          |          |
| (Sin especificar)       |          |
| Certificado de usuario  |          |
| Certificado.p12         | 4        |
| Identidad               |          |
| Mi nombre               |          |
| Identidad anónima       |          |
| Contraseña              |          |
| Cancelar                | Conectar |

Debaixo de *Identidad*, onde pon *Mi nombre*, indicamos o noso DNI. Para finalizar, pinchamos en *Conectar*.

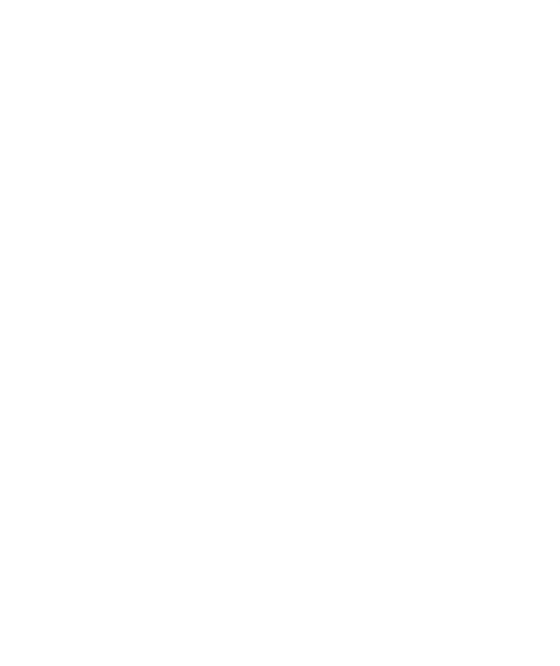

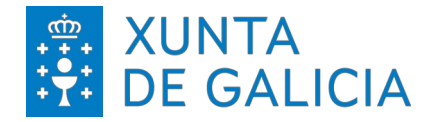

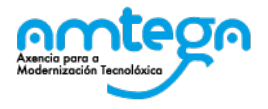

#### 3. PROCESO DE CONEXIÓN DISPOSITIVOS SAMSUNG

Precisamos instalar varios certificados. En sistemas con Android do fabricante SAMSUNG, deberemos copiar os arquivos: certificado persoal e certificado do servidor.

- O certificado de servidor pode descargarse da seguinte <u>dirección</u>. <u>https://autoprovision.xunta.es/guest/public/XUNTA/server.cer</u>
- Cómpre ter en conta que para realizar a descarga do certificado de servidor é preciso estar conectado á Rede Corporativa a través de VPN ou a través dun cable

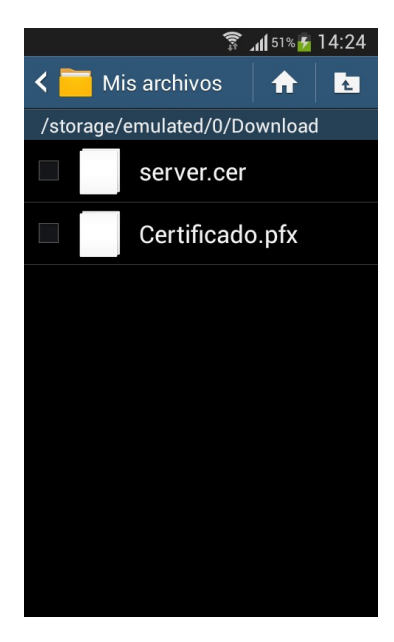

Unha vez descargado, dirixímonos a Ajustes:

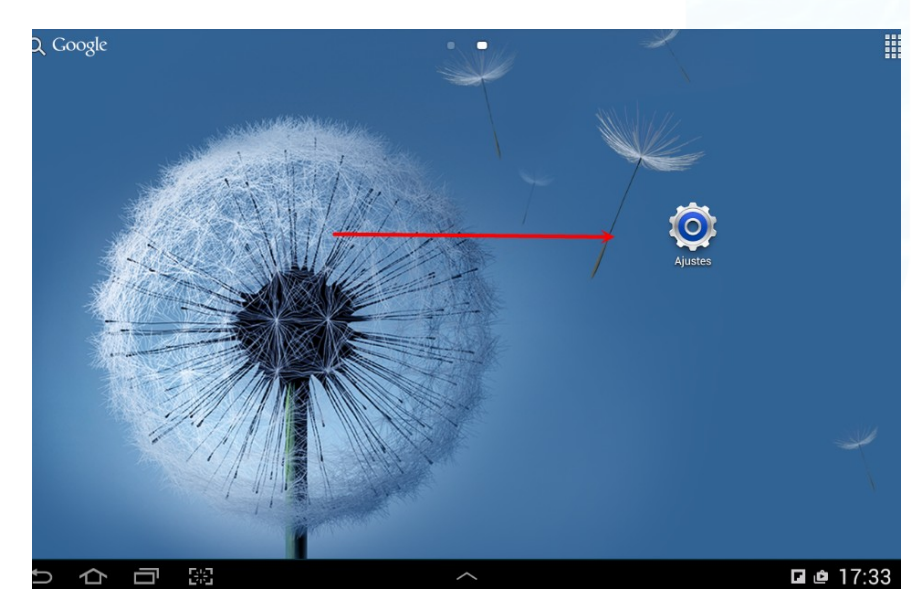

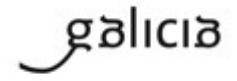

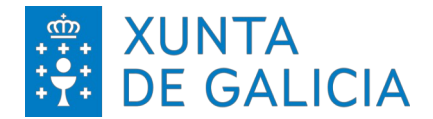

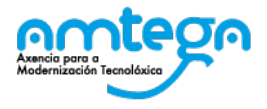

Na seguinte pantalla, entramos na sección de Seguridad e seleccionamos Instalar certificados dende SD.

| 🥥 Ajustes                            |                                                                                                    |          |
|--------------------------------------|----------------------------------------------------------------------------------------------------|----------|
| Modo de ahorro de energía            | Seguridad                                                                                          |          |
| 📄 Batería                            | Controles remotos                                                                                  |          |
| Administrador de aplicaciones        | Pág web Buscar mi móvil                                                                            |          |
| Personal                             | Contraseñas                                                                                        |          |
| 📀 Servicios de ubicación             | Hacer las contraseñas visibles                                                                     | M        |
| Pantalla de bloqueo                  | Administración de dispositivo                                                                      |          |
| 🔒 Seguridad 🔶                        | Administradores de dispositivos<br>Ver o desactivar administradores de dispositivos                |          |
| A. Idioma e introducción             | Fuentes desconocidas<br>Permitir la instalación de aplicaciones de orígenes distintos a Play Store | <b>S</b> |
|                                      | Almacenamiento de credenciales                                                                     |          |
| Oloud                                | Credenciales de confianza<br>Mostrar certificados CA de confianza                                  |          |
| Opia de seguridad y restablecimiento | Instalar certificados desde SD<br>Instalar certificados desde tarjeta microSD                      |          |
| Cuentas                              | Borrar credenciales                                                                                |          |
| 9 Google                             | Eliminar todos los certificados                                                                    |          |

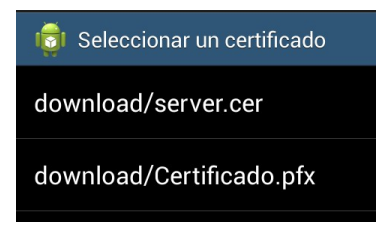

Seleccionamos o certificado persoal (Certificado.pfx) e indicamos o contrasinal. Feito isto, pinchamos en *Aceptar*.

| Extraer de Certificado.pfx                             |  |  |
|--------------------------------------------------------|--|--|
| Escribe la contraseña para extraer los<br>certificados |  |  |
| Aceptar                                                |  |  |
|                                                        |  |  |

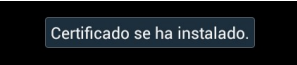

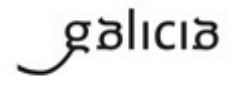

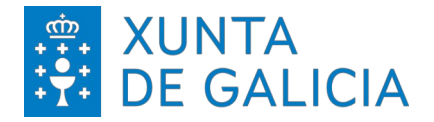

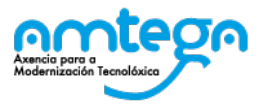

Volvemos á opción de *Instalar certificados desde SD* e seleccionamos o certificado do servidor (server.cer).

| Nombre del certificado                    |  |  |
|-------------------------------------------|--|--|
| Nombre del certificado:                   |  |  |
| El paquete contiene:<br>un certificado CA |  |  |
| Cancelar Aceptar                          |  |  |

Para conectarnos á rede, imos a *Axustes > Redes inalámbricas*. Seleccionamos a rede *ED-Externos* e configuramos o perfil do seguinte xeito:

| ED-Externos            |          |  |
|------------------------|----------|--|
| Método EAP             |          |  |
| TLS                    | 4        |  |
| Autenticación d        | e fase 2 |  |
| Ninguno                | 4        |  |
| Certificado CA         |          |  |
| server                 |          |  |
| Certificado de usuario |          |  |
| Certificado            |          |  |
| Identidad              |          |  |
| Mi nombre              |          |  |
| Identidad anónima      |          |  |
| Cancelar               | Conectar |  |

Debaixo do campo *Identidad*, onde pon *Mi nombre*, indicamos o noso DNI. Para finalizar, pinchamos en *Conectar*.

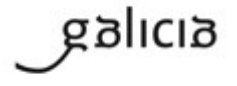

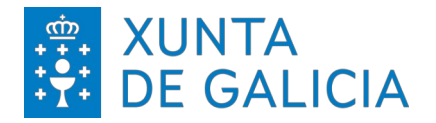

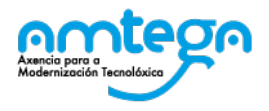

Páxina 11 de 11

#### 4. CONDICIONS DE USO:

Có acceso á rede Wifi o usuario acepta de modo explícito as obrigas aquí indicadas.

#### Medidas de seguridade de obrigado cumprimento

Os usuarios que accedan as redes Wifi da Xunta de Galicia teñen que cumprir coas seguintes medidas de seguridade:

- 1. O equipo utilizado para conectar coa rede Wifi deberá empregar un sistema operativo distribuido de forma oficial por fabricante do mesmo.
- 2. O equipo debe ter un antivirus instalado. Este antivirus ten que funcionar correctamente, actualizando diariamente as súas firmas.
- 3. O equipo ten que ter instaladas todas as actualizacións de seguridade fornecidas polo fabricante.

A Amtega resérvase a facultade de non proporcionar ou inhabilitar posteriormente o acceso Wifi se non se cumpren as medidas de seguridade indicadas.

#### Monitorización

O acceso e tráfico das redes Wifi será monitorizado de modo automático polas plataformas de seguridade da Xunta coas seguintes finalidades:

- 1. Detección de actuacións anómalas.
- 2. Detección de intrusións.
- 3. Análise forense de incidentes de seguridade ou incumprimento das normas e políticas de seguridade.
- 4. Medición e estatísticas para a optimización e mellora do servizo.

#### Protección de Datos

galicia

Conforme ao establecido na Lei Orgánica 15/1999, do 13 de decembro, de Protección de Datos, informámolo de que os seus datos persoais serán tratados e quedarán incorporados no ficheiro *Seguridade e control de acceso*, rexistrado na Axencia Española de Protección de Datos, responsabilidade da Axencia para a Modernización Tecnolóxica de Galicia (Amtega), coa finalidade de xestionar as solicitudes de acceso á rede Wifi da Xunta de Galicia e velar pola seguridade da mesma.

Poderá exercer os dereitos de acceso, rectificación, cancelación e oposición mediante escrito dirixido á Axencia para a Modernización Tecnolóxica de Galicia (Amtega), Centro de Innovación Cultural e Modernización Tecnolóxica de Galicia, Cidade da Cultura de Galicia, Monte Gaiás s/n, 15781 Santiago de Compostela (A Coruña), achegando copia do seu DNI ou, de ser o caso, acreditando representación suficiente.